## ÜBUNG

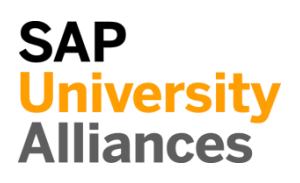

# EAM 1: Anzeigen Equipment

| Übung Lassen Sie sich ein Equipment anzeigen.                                                                                                    | <b>Zeit</b> 10 min |  |  |  |  |
|----------------------------------------------------------------------------------------------------|--------------------|--|--|--|--|
| Aufgabe Nutzen Sie das SAP Fiori Launchpad, um ein Equipment anzuzeigen.                                                                                                    |                    |  |  |  |  |
| Inventar mit mobilem Charakter (bspw. Maschinen, Ventilator, PCs,<br>Fahrzeuge) werden im SAP System als Equipment definiert. Equipments                                                                                      | Equipment          |  |  |  |  |
| sind in der Regel einem Technischen Platz zugeordnet, der selbst immobilen<br>Charakter hat (Kraftwerk, Straßen, Rohrsysteme,).                                                                                               | Technischer Platz  |  |  |  |  |
| Um ein Equipment anzuzeigen, klicken Sie im Bereich Instandhaltung in der Rolle Fertigungsleiter auf die App Equipment anzeigen.                                                                                              | Fiori App          |  |  |  |  |
| Equipment                                                                                                    |                    |  |  |  |  |
| unzeigen.                                                                                                    |                    |  |  |  |  |
|                                                                                                    |                    |  |  |  |  |
| In der Ansicht <i>Equipment anzeigen: Einstieg</i> nutzen Sie die F4 Hilfe, um ein                                                                                                    |                    |  |  |  |  |
| Equipment auszuwählen. Dazu wählen Sie das Feld Equipment aus und drücken F4.                                                                                                    |                    |  |  |  |  |
| Im folgenden Fenster <i>Equipmentnummer</i> wechseln Sie zum Reiter<br>Equipments nach Kurztext. Falls Ihnen das Feld Equipmentbezeichnung<br>nicht angezeigt wird, kontrollieren Sie das der Pfeil auf der linken Seite nach |                    |  |  |  |  |
| unten zeigt 🔨.                                                                                                    |                    |  |  |  |  |
| Equipmentnummer (1) X                                                                                                    |                    |  |  |  |  |
| Equipments nach Kurztext Equipments nach FHM-Gruppierung Equipments über Equipmentliste Equipmentliste Equipmentte                                                                                                    |                    |  |  |  |  |
| Sprachenschlüssel: DE<br>Maximale Trefferzahl: 500                                                                                                    |                    |  |  |  |  |
| Suchen Mehrfachselektion Schließen                                                                                                    |                    |  |  |  |  |

#### ÜBUNG

Suchen

\*###

DE

| Bestätigen Sie Ihre Eingabe mit Enter oder r                                                                                    | nit einem Klick au                             |             |  |
|----------------------------------------------------------------------------------------------------|------------------------------------------------|-------------|--|
| Equipmentnummer (1)                                                                                                    |                                                |             |  |
| > Equipments nach Kurztext Equipments                                                                                           | s nach FHM-Gruppier                            | ung Equipm  |  |
| 🖈 🔊 Q q <sup>+</sup>                                                                                                    | ~                                              |             |  |
| Equipmentbezeichnung 🏯                                                                                                    | Equipment                                      | Sprache     |  |
| STADTRAD VERMIETUNG                                                                                                    | 10001300                                       | DE          |  |
| VENTILATOR                                                                                                    | 10000300                                       | DE          |  |
| Führen Sie einen Doppelklick auf die Zeile 1<br>V <b>entilator</b> aus, um dieses Equipment auszur                              | nit der Equipmentl<br>wählen.                  | pezeichnung |  |
| Führen Sie einen Doppelklick auf die Zeile n<br>Ventilator aus, um dieses Equipment auszur<br>C SAP Equipment anzeige           | nit der Equipmentl<br>wählen.<br>n : Einstieg  | bezeichnung |  |
| Führen Sie einen Doppelklick auf die Zeile n<br>Ventilator aus, um dieses Equipment auszur<br>C SAP Equipment anzeige<br>Mehr ~ | nit der Equipmentl<br>wählen.<br>n : Einstieg  | bezeichnung |  |
| Führen Sie einen Doppelklick auf die Zeile n<br>Ventilator aus, um dieses Equipment auszur<br>C SAP Equipment anzeige<br>Mehr ~ | nit der Equipmentl<br>wählen.<br>•n : Einstieg | bezeichnung |  |
| Führen Sie einen Doppelklick auf die Zeile n<br>Ventilator aus, um dieses Equipment auszur<br>CONTEquipment anzeige<br>Mehr ~   | nit der Equipment<br>wählen.<br>n : Einstieg   | bezeichnung |  |

Lassen Sie die Equipmentbezeichnung leer, tragen Sie \*### als Equipment

ein und gehen Sie sicher, dass DE als Sprachschlüssel hinterlegt ist.

Zurück im Bildschirm Equipment anzeigen: Einstieg bestätigen Sie die Equipmentauswahl mit Enter, um sich detaillierte Informationen anzeigen zu lassen.

Im Fenster Equipment anzeigen: Allgemeine Daten sehen Sie nun detaillierte Informationen zu Ihrem Equipment.

Seite 2

Ventilator

## ÜBUNG

| < SAP Equipment anzeigen : Allgemeine Daten Q                                                                                                    |
|----------------------------------------------------------------------------------------------------|
| 👔 🖻 😤 🚆 Klassenübersicht Messpunkte/Zähler Alle Messbelege Mehr 🗸 😚 Bearbeiten                                                                                   |
| Equipment: 10000300                                                                                                    |
| Bezeichnung: Ventilator                                                                                                    |
| Status: EEGB                                                                                                    |
| Gültig ab: 01.01.2009 Gültig bis: 31.12.9999                                                                                                    |
| Allgemein Standort Organisation Struktur Vertrieb Ser.daten Konf.daten                                                                                           |
| Allgemeine Daten                                                                                                    |
| Klasse:                                                                                                    |
| Objektart:                                                                                                    |
| BerechtGruppe:                                                                                                    |
| Gewicht: 0,000 Größe/Abmessung:                                                                                                    |
| Inventarnummer: In Betrieb ab:                                                                                                    |
|                                                                                                    |
| Bezugsdaten                                                                                                    |
| AnschaffWert: 0,00 AnschaffDatum:                                                                                                    |
| Gehen Sie zurück und nutzen Sie die weiteren Reiter, um sich folgende<br>nformationen anzeigen zu lassen:<br>n welchem Standortwerk befindet sich das Equipment? |
| An welchem Arbeitsplatz wird das Equipment aufbewahrt?                                                                                                    |
| Welchem Buchungskreis und welcher Kostenstelle ist das Equipment zugeordnet?                                                                                     |
| Welcher ist der übergeordnete Technische Platz inklusive seiner<br>Bezeichnung?                                                                                  |
| Danach klicken Sie auf das Icon <b>Sapo</b> , um zum Fiori Launchpad<br>zurückzukehren.                                                                          |
|                                                                                                    |

Zeit 5 min

Fiori App

### EAM 2: Anzeigen Technischer Platz

Übung Lassen Sie sich einen Technischen Platz anzeigen.

Aufgabe Nutzen Sie das Fiori Launchpad, um sich einen Technischen Platz anzeigen zu lassen.

Um einen Technischen Platz anzuzeigen, nutzen Sie die im Bereich Instandhaltung in der Rolle Fertigungsleiter die App Struktur des Technischen Platzes.

> Struktur des Technischen Platzes

Im Fenster Tech. Platz Strukturdarstellung: Selektion geben Sie DL00-S-SHFL1000 als Technischer Platz ein und selektieren Sie Eingebaute Equipm. im Bereich Auflösung.

DL00-S-SHFL1000 Eingebaute Equipm.

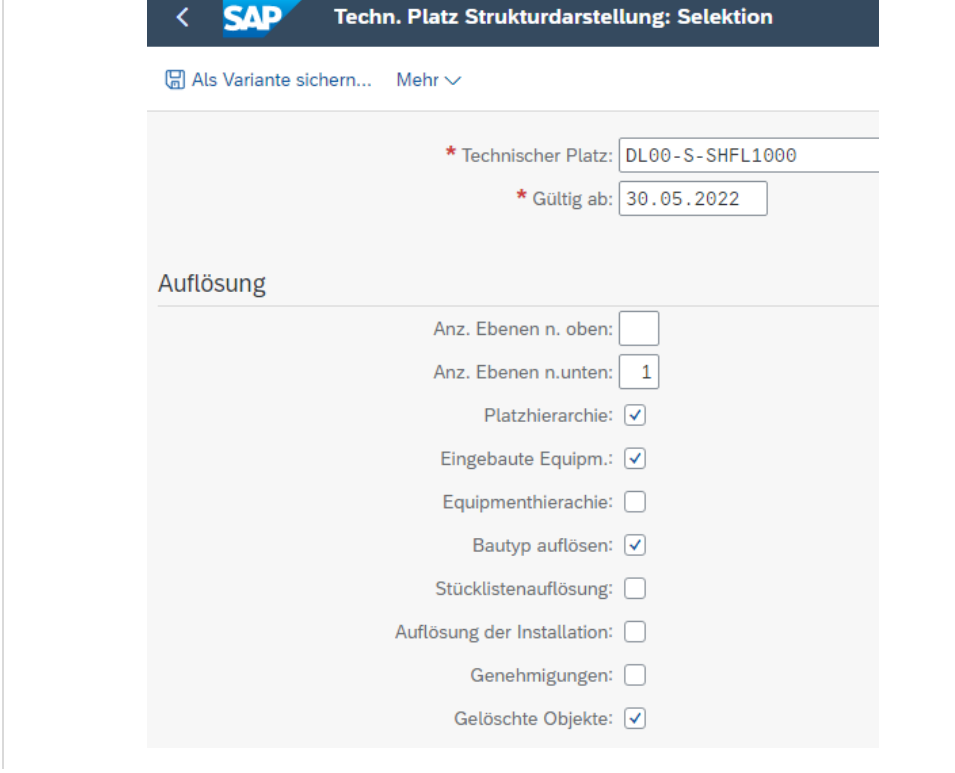

Bestätigen Sie Ihre Eingabe mit einem Klick auf <sup>Ausführen</sup>. Ignorieren Sie die evtl. aufkommende Meldung "Die oberste Strukturierungsebene ist erreicht."

Sie sehen nun die Strukturliste der Abteilung Produktionsstätte.

| < SAP Techn.Platz Strukturdarstellung: Strukturliste |                                    |                     |      |       |      |     |              |            |    |      |                   |  |
|------------------------------------------------------|------------------------------------|---------------------|------|-------|------|-----|--------------|------------|----|------|-------------------|--|
| Q                                                    | C                                  | 18                  |      | Ð     | 汪    | Έ   | Aufr. gesamt | ΩÅ         | Ð  | Mehr | ~                 |  |
|                                                      | Technischer Platz: DL00-S-SHFL1000 |                     |      |       |      |     |              |            |    |      |                   |  |
| Bezeichnung: Produktionsstätte                       |                                    |                     |      |       |      |     |              |            |    |      |                   |  |
|                                                      | ~ [                                | 1                   | DL00 | )-S-S | HFL1 | 000 |              |            |    |      | Produktionsstätte |  |
|                                                      |                                    | Ô                   | 10   | 0000  | 000  |     | Vent         | ilat       | or |      |                   |  |
|                                                      | D 10000001 Ventilator              |                     |      |       |      |     |              |            |    |      |                   |  |
|                                                      |                                    | 10000002 Ventilator |      |       |      |     |              |            |    |      |                   |  |
|                                                      |                                    | Ô                   | 10   | 0000  | 03   |     | Vent         | Ventilator |    |      |                   |  |
|                                                      |                                    | Ô                   | 10   | 0000  | 04   |     | Vent         | Ventilator |    |      |                   |  |

Der Technischer Platz ist eine organisatorische Einheit der Logistik, die die instandzuhaltenden Objekte eines Unternehmens nach funktionalen (z.B. Antriebseinheit), prozeßorientierten (z.B. Kondensation) oder räumlichen (z.B. Halle) Gesichtspunkten gliedert. Ein Technischer Platz repräsentiert den Ort, an dem eine Instandhaltungsmaßname durchzuführen ist.

Danach klicken Sie auf das Icon <sup>SAPT</sup>, um zum Fiori Launchpad zurückzukehren.